| Notice to<br>Attorneys         | Effective November 7, 2011, motions for pro hac vice will not be exempt from electronic case filing. Filing users will be required to electronically file and pay the fee online during the filing of the motion. Filing users will also be required to pay the appeal fee online during the filing of <i>Notices of Appeal</i> , <i>Notices of Cross Appeal</i> , <i>Notices of Interlocutory Appeal</i> , and Subsequent Notices of Appeal. |
|--------------------------------|----------------------------------------------------------------------------------------------------|
| Introduction                   | This document gives an overview of electronic fee payment as well as step by step instructions for filing and paying the fee online for <i>Appeals</i> and <i>Motions for Pro Hac Vice</i> .                                                                                                    |
| Internet<br>Payment<br>Process | Filing users will be automatically directed through the Internet payment process when filing <i>Appeals</i> and <i>Motions for Pro Hac Vice</i> . Once the payment process has been successfully completed, filing users will be automatically returned to the filing process.                                                                                                    |
|                                | The payment information screen includes the cardholder name and address as well as the credit card information (Figure 1). The cardholder name, first address line, and zip code default to the values for the filing user shown in the CM/ECF utilities <i>Maintain Your Account</i> . The payment amount field will be populated with the current fee amount.                                                                               |
|                                | Internet fees and payments may be reviewed by using the <i>Internet Payment History</i> option on the CM/ECF Utilities menu.                                                                                                    |

| Figure 1 -  | Online Payment Return to your originating application                                                                                                    |  |  |
|-------------|----------------------------------------------------------------------------------------------------|--|--|
|             | Step 1: Enter Payment Information 1   2                                                                                                    |  |  |
| Credit Card | Pay Via Plastic Card (PC) (ex: American Express, Discover, Mastercard, VISA)                                                                                                    |  |  |
| Information | Required fields are indicated with a red asterisk *                                                                                                    |  |  |
| Screen      | Account Holder Name: testaty2 * Payment Amount: \$455.00 Billing Address: * Billing Address 2: * Billing Address 2: * City: * State / Province: ************************************                              |  |  |
|             | Continue with Plastic Card Payment Cancel                                                                                                    |  |  |
|             |                                                                                                    |  |  |
|             | Note: Please avoid navigating the site using your browser's Back Button - this may lead to incomplete data being transmitted and pages being loaded incorrectly. Please use the links provided whenever possible. |  |  |
|             | ****                                                                                                    |  |  |
|             | <i>Notes:</i><br>************************************                                                                                                    |  |  |
|             | • Fields marked with an asterisk are required fields.                                                                                                    |  |  |

- The Billing Address is a required field which is pre-populated with the address information currently available for the filing user in CM/ECF, but may be changed. This address does not have to correspond with the credit card billing address. Changing the billing address does not make an address change in CM/ECF.
- When filling in the payment information, do not use hyphens or spaces in the *Card Number*.
- Clicking the *Continue with Plastic Card Payment* button presents the user with a summary screen (Figure 2).

| Figure 2 - | Online Payment                                                                                                    |                                                                       | Return to your originating application                                         |
|------------|----------------------------------------------------------------------------------------------------|-----------------------------------------------------------------------|--------------------------------------------------------------------------------|
| adit Cand  | Step 2: Authorize Payment                                                                                                    |                                                                       | 1   2                                                                          |
| immary     | Payment Summary Edit this information                                                                                                    |                                                                       |                                                                                |
| creen      | Address Information                                                                                                    | Account Information                                                   | Payment Information                                                            |
|            | Account Holder testaty2<br>Name:<br>Billing Address: 401 Courthouse Sq<br>Billing Address 2:<br>City: Alexandria<br>State / Province: VA<br>Zip / Postal Code: 22314<br>Country: USA | Card Type: Master Card<br>Card Number: ******5100                     | Payment Amount: \$455.00<br>Transaction Date and 09/13/2011 09:19<br>Time: EDT |
|            | Email Confirmation Receipt                                                                                                    |                                                                       |                                                                                |
|            | To have a confirmation sent to you upon com                                                                                                    | npletion of this transaction, provide an email                        | address and confirmation below.                                                |
|            | Email Address:                                                                                                    |                                                                       |                                                                                |
|            |                                                                                                    |                                                                       |                                                                                |
|            | Confirm Email Address:                                                                                                    |                                                                       |                                                                                |
|            | CC:                                                                                                    |                                                                       | Separate multiple email addresses with a comma                                 |
|            | Authorization and Disclosure                                                                                                    |                                                                       |                                                                                |
|            | Required fields are indicated with a red ast                                                                                                    | terisk *                                                              |                                                                                |
|            | I authorize a charge to my card account for th                                                                                                    | ne above amount in accordance with my card                            | l issuer agreement. 📃 *                                                        |
|            | Press the "Submit Payment" Button o                                                                                                    | only once. Pressing the button more than once<br>Submit Payment Cance | e could result in multiple transactions.                                       |
|            |                                                                                                    | *****                                                                 |                                                                                |
|            |                                                                                                    | Notes.                                                                |                                                                                |
|            |                                                                                                    | ***************************************                               | ****                                                                           |
|            | • Carefully review the pr                                                                                                    | avment information If                                                 | any of the information i                                                       |

- Carefully review the payment information. If any of the information is incorrect, click on the *Edit this Information* link at the top of the page. Do not navigate the site using your browser's back button this may lead to incomplete data being transmitted and pages being loaded incorrectly. Use the links provided.
- In order to receive a transaction receipt for reconciliation with credit card statements, filing users must enter a valid email address on this screen. This email receipt will have a tracking ID number that the Court may need to be able to identify the transaction should a problem arise. *Note*: The email address for the transaction receipt does not have to be the filing user's email address but could be the email address for the person in the firm that reconciles the credit card statements.
- Check the white box next to the statement "*I authorize a charge to my card account for the above amount in accordance with my card issuer agreement*" and then submit the payment by clicking the *Submit Payment* button only **once**. The fee will be forwarded directly to the U.S. Treasury. The receipt number will be included in the docket text information on the *Notice of Electronic Filing (NEF)*.

*WARNING:* Pressing the *Submit Payment* button more than once may result in multiple transactions being processed.

| Steps for Filing<br>Appeals | Take the <i>Cross Ap</i> and pay | to following steps to electronically file a <i>Notice of Appeal, Notice of ppeal, Notice of Interlocutory Appeal, or Subsequent Notice of Appeal</i> the filing fee online:                                                                                                    |
|-----------------------------|----------------------------------|----------------------------------------------------------------------------------------------------|
|                             | Step                             | Action                                                                                                    |
|                             | 1                                | Log into CM/ECF.                                                                                                    |
|                             | 2                                | <ul> <li>Select <i>Search</i> from the main blue menu bar,</li> <li>Type the word <i>Appeal</i> in the white box, and then</li> <li>Click the <i>Search</i> button.</li> </ul>                                                                                                    |
|                             |                                  | EECF       Civil -       Criminal -       Query       Reports -       Utilities -       Search       Logout         Search       Menus and Events       Search       Search |
|                             | 3                                | Select the appropriate event from the results of the search.<br>Civil Events → Appeal Documents<br>Appeal Transcript Request<br>Designation of Record on Appeal<br>Notice of Appeal - Cross<br>Notice of Appeal - Interlocutory<br>Subsequent Notice of Appeal                                                                                                    |
|                             |                                  | For this example, we will select <i>Notice of Appeal</i> from the civil events.                                                                                                    |
|                             | 4                                | Enter the case number, click the <i>Find This Case</i> button and then click the <i>Next</i> button.                                                                                                    |
|                             | 5                                | Upload the pdf document by clicking on the <i>Browse</i> button and then click the <i>Next</i> button.                                                                                                    |

Steps for Filing Appeals (continued)

| Step | Action                                                                     |
|------|----------------------------------------------------------------------------|
| 6    | Select the filer by clicking on the filer's name on the right side of      |
|      | the screen and then click the <i>Next</i> button.                          |
|      | Pick Filer Select the filer.                                               |
|      | Collapse All Expand All<br>BHoundDogs, Inc dft Select the Party:           |
|      | UGSR pla                                                                   |
|      |                                                                            |
|      |                                                                            |
|      |                                                                            |
|      |                                                                            |
|      | Next Clear New Filer                                                       |
| 7    | Click inside the white box next to the question Should the document        |
|      | you are filing link to another document in this case? And then             |
|      | click the <i>Next</i> button to bring up a list of documents in the case.  |
|      | Select order being appealed.                                               |
|      | Should the decument you are filing link to another document in this case?  |
|      | Should the document you are ming mik to another document in this case.     |
|      | Filed to                                                                   |
|      | Documents to                                                               |
|      | Next Clear                                                                 |
| 8    | Select the order being appealed by clicking inside the white box           |
|      | next to the order and then click the <i>Next</i> button.                   |
|      | Select the appropriate event(s) to which your event relates:               |
|      |                                                                            |
|      | © 00/12/2011 3 OPDEP DISMISSING CASE. Signed by Judge Honorable            |
|      | Raymond A. Jackson on 9/9/11. (ltun, )                                     |
|      | Next Clear                                                                 |
|      |                                                                            |
|      | <i>Note:</i> If there is only one order in the case, the white box next to |
|      | that order will already be checked.                                        |

Steps for Filing Appeals (continued)

| Step | Action                                                                           |
|------|----------------------------------------------------------------------------------|
| 9    | Change the default answer of <i>No</i> to <i>Yes</i> if you answer yes to any of |
|      | the questions on this screen otherwise leave the default answer of               |
|      | <i>No</i> and then click the <i>Next</i> button.                                 |
|      | Do you have in forma pauperis status for this appeal?                            |
|      | or                                                                               |
|      | Are you requesting in forma pauperis status for this appeal?                     |
|      | or                                                                               |
|      | Are you filing this appeal on behalf of the USA?                                 |
|      | O Yes                                                                            |
|      | 0 100                                                                            |
|      | Next Clear                                                                       |
|      | <i>Note:</i> The next screen notifies you of the amount of the filing fee;       |
|      | click the <i>Next</i> button to continue.                                        |

Steps for Filing Appeals (continued)

| Step | Action                                                                                                    |   |
|------|----------------------------------------------------------------------------------------------------|---|
| 10   | Complete the Online Payment Information and then click the                                                                                                    |   |
|      | Continue with Plastic Card Payment button as shown below.                                                                                                    |   |
|      | Online Payment         Return to your originating application           Step 1: Enter Payment Information         1   2                                                                                           | 1 |
|      | Pay Via Plastic Card (PC) (ex: American Express, Discover, Mastercard, VISA)<br>Required fields are indicated with a red asterisk *                                                                               |   |
|      | Account Holder Name: testaty2 *                                                                                                    |   |
|      | Billing Address:                                                                                                    |   |
|      | Billing Address 2:                                                                                                    |   |
|      | State / Province:                                                                                                    |   |
|      | Zip / Postal Code:                                                                                                    |   |
|      |                                                                                                    |   |
|      | Card Number: (Card number value should not contain spaces or dashes)                                                                                                    |   |
|      | Security Code: + Help triding your security code Expiration Date: + / + / + /                                                                                                    |   |
|      | Select the "Continue with Plastic Card Payment" button to continue to the next step in the Plastic Card Payment Process. Continue with Plastic Card Payment Cancel                                                |   |
|      | Note: Please avoid navigating the site using your browser's Back Button - this may lead to incomplete data being transmitted and pages being loaded incorrectly. Please use the links provided whenever possible. |   |
|      | CAUTION: Do not use your browser's back button. Using the                                                                                                    |   |
|      | back browser may lead to incomplete data being transmitted and<br>pages being loaded incorrectly. Please use the links provided<br>whenever possible.                                                             |   |

Steps for Filing Appeals (continued)

| <ul> <li>Check the white box to my card account for card issuer agreement</li> <li>Enter an e-mail addressomeone else.</li> <li>Click the Submit Pay</li> <li>Note: Your payr</li> <li>Click the Next buttor</li> </ul>                                                    | next to the statement<br>for the above amount in<br>nt."<br>ess to send an e-mail of<br>ment button.<br>nent is now being pro<br>a once the next CM/E                                                                                                    | <i>"I authorize a charge</i><br><i>in accordance with m</i><br>confirmation to you o<br>cessed.<br>CF screen appears.                                                                                                    |  |
|----------------------------------------------------------------------------------------------------|----------------------------------------------------------------------------------------------------|----------------------------------------------------------------------------------------------------|--|
| <ul> <li>Enter an e-mail addressomeone else.</li> <li>Click the <i>Submit Pay</i>.</li> <li><i>Note:</i> Your payr.</li> <li>Click the <i>Next</i> buttor.</li> <li>Online Payment<br/>Step 2: Authorize Payment</li> <li>Payment Summary Edd. this Information</li> </ul> | ess to send an e-mail o<br><i>ment</i> button.<br>nent is now being pro                                                                                                    | confirmation to you o<br>cessed.<br>CF screen appears.<br>Return to your originating application<br>1   2                                                                                                    |  |
| <ul> <li>Click the Submit Pay</li> <li>Click the Submit Pay</li> <li>Click the Next buttor</li> <li>Online Payment</li> <li>Step 2: Authorize Payment</li> <li>Payment Summary Edit this information</li> </ul>                                                            | <i>ment</i> button.<br>nent is now being pro<br>nonce the next CM/E                                                                                                    | cessed.<br>CF screen appears.<br>Return to your originating application<br>1   2                                                                                                    |  |
| Note: Your payr     Click the Next buttor     Online Payment     Step 2: Authorize Payment     Payment Summary Edit this information                                                                                                    | nent is now being pro                                                                                                    | cessed.<br>CF screen appears.<br>Return to your originating application                                                                                                    |  |
| Click the Next button     Online Payment     Step 2: Authorize Payment     Payment Summary Edd this information                                                                                                    | once the next CM/E                                                                                                    | CF screen appears. Return to your originating application 1   2                                                                                                    |  |
| Online Payment<br>Step 2: Authorize Payment<br>Payment Summary <u>Edit this information</u>                                                                                                    |                                                                                                    | Return to your originating application<br>1   2                                                                                                    |  |
| Step 2: Authorize Payment Payment Summary Edit this information                                                                                                    |                                                                                                    | 1   2                                                                                                    |  |
| Payment Summary Edit this information                                                                                                    |                                                                                                    |                                                                                                    |  |
|                                                                                                    |                                                                                                    |                                                                                                    |  |
| Address Information                                                                                                    | Account Information                                                                                                    | Payment Information                                                                                                    |  |
| Account Holder testaty2<br>Name:<br>Billing Address: 401 Courthouse Sq<br>Billing Address 2:<br>City: Alexandria<br>State / Province: VA<br>Zip / Postal Code: 22314<br>Country: USA                                                                                       | Card Type: Master Card<br>Card Number: ********5100                                                                                                    | Payment Amount: \$455.00<br>Transaction Date and 09/13/2011 09:19<br>Time: EDT                                                                                                    |  |
| Email Confirmation Receipt                                                                                                    |                                                                                                    |                                                                                                    |  |
| To have a confirmation sent to you upon con                                                                                                    | npletion of this transaction, provide an email                                                                                                    | address and confirmation below.                                                                                                    |  |
| Email Address:                                                                                                    |                                                                                                    |                                                                                                    |  |
| Confirm Email Address:                                                                                                    |                                                                                                    |                                                                                                    |  |
| CC:                                                                                                    |                                                                                                    | Separate multiple email addresses with a comma                                                                                                    |  |
| Authorization and Disclosure                                                                                                    |                                                                                                    |                                                                                                    |  |
| Required fields are indicated with a red asterisk *                                                                                                    |                                                                                                    |                                                                                                    |  |
| I authorize a charge to my card account for the above amount in accordance with my card issuer agreement. 🔲 *                                                                                                    |                                                                                                    |                                                                                                    |  |
| Press the "Submit Payment" Button o                                                                                                    | only once. Pressing the button more than onc<br>Submit Payment Cance                                                                                                    | e could result in multiple transactions.                                                                                                    |  |
|                                                                                                    | Billing Address: 401 Courthouse so<br>Billing Address 2:<br>City: Alexandria<br>State / Province: VA<br>Zip / Postal Code: 22314<br>Country: USA<br>Email Confirmation Receipt<br>To have a confirmation sent to you upon con<br>Email Address:<br>Confirm Email Address:<br>Confirm Email Address:<br>CC:<br>Authorization and Disclosure<br>Required fields are indicated with a red as<br>I authorize a charge to my card account for th<br>Press the "Submit Payment" Button of<br>WARNING: Pressing<br>once may result in mut | Billing Address: 401 Countrouse Sq<br>Billing Address: 2:<br>City: Alexandria<br>State / Province: VA<br>Zip / Postal Code: 22314<br>Country: USA<br>Email Confirmation Receipt<br>To have a confirmation sent to you upon completion of this transaction, provide an email<br>Email Address:<br>Confirm Email Address:<br>Confirm Email Address:<br>CC:<br>Authorization and Disclosure<br>Required fields are indicated with a red asterisk *<br>I authorize a charge to my card account for the above amount in accordance with my card<br>Press the "Submit Payment" Button only once. Pressing the button more than once<br>Submit Payment Cance<br>WARNING: Pressing the Submit Payment<br>once may result in multiple transactions b |  |

Steps for Filing Appeals (continued)

| Step | Action                                                                                                    |
|------|----------------------------------------------------------------------------------------------------|
| 12   | Click the <i>Next</i> button to commit your transaction and complete the filing process.                                                                                                    |
|      | Appeal Documents<br><u>2:11-cv-00001 VGSR v. HoundDogs, Inc</u> CASE CLOSED on 09/12/2011<br>CLOSED                                                                                                    |
|      | Docket Text: Final Text<br>NOTICE OF APPEAL as to [3] Order Dismissing Case by HoundDogs, Inc. Filing fee \$ 455, receipt number 0422-<br>2049. (testaty2, )                                                                                                    |
|      | Attention!! Pressing the NEXT button on this screen commits this transaction. You will have no further opportunity to modify this transaction if you continue.         Source Document Path (for confirmation only):         O:ECF DOCUMENTS Placeholders PDF FakeDocument.pdf         pages: 1         Next |

Steps for Filing<br/>Motions for ProTake the following steps to electronically file a *Motion for Pro Hac Vice* and<br/>pay the filing fee online:Hac Vice

| Step | Action                                                                                                    |
|------|----------------------------------------------------------------------------------------------------|
| 1    | Log into CM/ECF.                                                                                                    |
| 2    | <ul> <li>Select Search from the main blue menu bar,</li> <li>Type the word pro hac vice in the white box, and then</li> <li>Click the Search button.</li> </ul> |
|      | Search Meaus and Events                                                                                                    |

Steps for Filing Motions for Pro Hac Vice (continued)

| Step | Action                                                                                                    |  |  |
|------|----------------------------------------------------------------------------------------------------|--|--|
| 3    | Select the appropriate event from the results of the search.                                                                                                    |  |  |
|      | Search results for 'pro hac vice'     Search Menus and Events       F over found     pro hac vice'       Civil Events → Motions     Search                                                                                                    |  |  |
|      | $\frac{Pro Hac Vice}{DO NOT USE Pro hac vice (USED BY CLERKS OFFICE ONLY)}$ Criminal Events $\rightarrow$ Motions $\frac{Pro Hac Vice}{DO NOT USEPro hac vice (USED BY CLERKS OFFICE ONLY)}$ For this overmple, we will select $Pro Hac Vice from the oriminal$                    |  |  |
|      | events.                                                                                                    |  |  |
| 4    | Enter the case number, click the <i>Find This Case</i> button and then click the <i>Next</i> button. Motions                                                                                                    |  |  |
|      | Criminal Case Number       1:06cr100       Find This Case       Next       Clear                                                                                                    |  |  |
| 5    | Select the filer by clicking on the filer's name on the right side of<br>the screen and then click the <i>Next</i> button.          Motions         1:06-cr-00100-GBL-TCB USA v. Smith         Select the filer.         Collapse All         Expand All         Select the Party: |  |  |
|      | BGus Smith dt USA [pla]<br>Smith, Gus [dft]<br>Next Clear                                                                                                    |  |  |

| Step | Action                                                                                                    |
|------|----------------------------------------------------------------------------------------------------|
| 6    | Select <i>Pro Hac Vice</i> from the list of events and then click the <i>Next</i>                                                        |
|      | button.                                                                                                    |
|      | 1.06-cr-00100-GBL-TCB USA v. Smith                                                                                                    |
|      | Start typing to find another event.           Available Events (click to select events)         Selected Events (click to remove events) |
|      | Pro Hac Vice Proceed in forma pauperis<br>Produce Proceed in forma pauperis                                                              |
|      | Protective Order<br>Psychiatric Exam<br>Psychiatric Treatment                                                                            |
|      | Quash<br>Quash Indictment/Information<br>Reconsideration                                                                                 |
|      | Recusal<br>Reduce Sentence<br>Beduce Sentence re Crack Cocaine Offense - 18:3582                                                         |
|      | Release Bond Obligation<br>Release from Custody<br>Belease of Eurots                                                                     |
|      | Next Clear                                                                                                    |
|      |                                                                                                    |
| 7    | Upload the PDF document by clicking on the <i>Browse</i> button and                                                                      |
|      | then click the <i>Next</i> button.                                                                                                    |
|      | Notions<br>1:06-cr-00100-GBL-TCB USA v. Smith                                                                                            |
|      | Select the pdf document and any attachments.                                                                                             |
|      |                                                                                                    |
|      |                                                                                                    |
|      | Artachments Category Description                                                                                                    |
|      | I.  Browse                                                                                                    |
|      | Next Clear                                                                                                    |
| 8    | Enter the name of the pro hac vice attorney and the local counsel                                                                        |
|      | in the appropriate white boxes and then click the <i>Next</i> button.                                                                    |
|      | 1:06-cr-00100-GBL-TCB USA v. Smith                                                                                                    |
|      |                                                                                                    |
|      | Name of Pro Hac Vice Attorney Perry Mason                                                                                                |
|      | Name of Fio flat vice Attorney. For y mason                                                                                              |
|      | Name of Designated Local Counsel: testaty2                                                                                               |
|      | Next Clear                                                                                                    |
|      |                                                                                                    |

Steps for Filing Motions for Pro Hac Vice (continued)

Steps for Filing Motions for Pro Hac Vice (continued)

| Step | Action                                                                                                    |
|------|----------------------------------------------------------------------------------------------------|
| 9    | Change the default answer of <i>No</i> to <i>Yes</i> if you answer yes to any of the questions on this screen otherwise leave the default answer of <i>No</i> and then click the <i>Next</i> button. |
|      | Motions                                                                                                    |
|      | 1:06-cr-00100-GBL-TCB USA v. Smith                                                                                                    |
|      | Is this filed with an Application to Proceed Without Prepayment of Fees?                                                                                                    |
|      | or                                                                                                    |
|      | Is this application filed on behalf of the USA?                                                                                                    |
|      | ⊙ Yes<br>⊙ No                                                                                                    |
|      | Next Clear                                                                                                    |
|      | <i>Note:</i> The next screen notifies you of the amount of the filing fee;                                                                                                    |
|      | click the <i>Next</i> button to continue.                                                                                                    |

Steps for Filing Motions for Pro Hac Vice (continued)

| Step | Action                                                                                                    |
|------|----------------------------------------------------------------------------------------------------|
| 10   | Complete the Online Payment Information and then click the                                                                                                    |
|      | Continue with Plastic Card Payment button as shown below.                                                                                                    |
|      | Online Payment Return to your originating application                                                                                                    |
|      | Step 1: Enter Payment Information 1   2                                                                                                    |
|      | Required fields are indicated with a red asterisk *                                                                                                    |
|      | Account Holder Name: lestaty1 *                                                                                                    |
|      | Billing Address: 401 Courthouse Sq *                                                                                                    |
|      | Billing Address 2:                                                                                                    |
|      | City:                                                                                                    |
|      | State / Province:                                                                                                    |
|      | 2 pr Posta Code, 2201                                                                                                    |
|      |                                                                                                    |
|      | Card Type:                                                                                                    |
|      | Card Number: (Card number value should not contain spaces or dashes)                                                                                                    |
|      | Expiration Date:                                                                                                    |
|      | Select the "Continue with Plastic Card Payment" button to continue to the next step in the Plastic Card Payment Process. Continue with Plastic Card Payment Cancel                                                |
|      | Note: Please avoid navigating the site using your browser's Back Button - this may lead to incomplete data being transmitted and pages being loaded incorrectly. Please use the links provided whenever possible. |
|      | CAUTION: Do not use your browser's back button. Using the                                                                                                    |
|      | back browser may lead to incomplete data being transmitted and                                                                                                    |
|      | pages being loaded incorrectly. Please use the links provided                                                                                                    |
|      | whenever possible.                                                                                                    |

Steps for Filing Motions for Pro Hac Vice (continued)

| Step | Action                                                                                                    |                                                                     |                                                                               |  |  |  |                           |  |                                        |
|------|----------------------------------------------------------------------------------------------------|---------------------------------------------------------------------|-------------------------------------------------------------------------------|--|--|--|---------------------------|--|----------------------------------------|
| 11   | • Check the white box next to the statement "I authorize a charge<br>to my card account for the above amount in accordance with my<br>card issuer agreement."                                                                                                    |                                                                     |                                                                               |  |  |  |                           |  |                                        |
|      | <ul> <li>Enter an e-mail address to send an e-mail confirmation to you o someone else.</li> <li>Click the <i>Submit Payment</i> button.</li> <li>* <i>Note:</i> Your payment is now being processed.</li> <li>Click the <i>Next</i> button once the next CM/ECF screen appears.</li> </ul> |                                                                     |                                                                               |  |  |  |                           |  |                                        |
|      |                                                                                                    |                                                                     |                                                                               |  |  |  | Online Payment            |  | Return to your originating application |
|      |                                                                                                    |                                                                     |                                                                               |  |  |  | Step 2: Authorize Payment |  | 1   2                                  |
|      | Payment Summary Edit this information                                                                                                    |                                                                     |                                                                               |  |  |  |                           |  |                                        |
|      | Address Information                                                                                                    | Account Information                                                 | Payment Information                                                           |  |  |  |                           |  |                                        |
|      | Account Holder testaty2<br>Name:<br>Billing Address: 401 Courthouse Sq<br>Billing Address 2:<br>City: Alexandria<br>State / Province: VA<br>Zip / Postal Code: 22314<br>Country: USA                                                                                                    | Card Type: Master Card<br>Card Number: ********5100                 | Payment Amount: \$50.00<br>Transaction Date and 09/14/2011 07:49<br>Time: EDT |  |  |  |                           |  |                                        |
|      | Email Confirmation Receipt                                                                                                    |                                                                     |                                                                               |  |  |  |                           |  |                                        |
|      | To have a confirmation sent to you upon con<br>Email Address:                                                                                                    | npletion of this transaction, provide an email                      | address and confirmation below.                                               |  |  |  |                           |  |                                        |
|      | Confirm Email Address:                                                                                                    |                                                                     | Separate multiple email addresses with a                                      |  |  |  |                           |  |                                        |
|      | Authorization and Disclosure                                                                                                    |                                                                     |                                                                               |  |  |  |                           |  |                                        |
|      | Required fields are indicated with a red asterisk *                                                                                                    |                                                                     |                                                                               |  |  |  |                           |  |                                        |
|      | Lauthorize a charge to my card account for the                                                                                                    | he above amount in accordance with my care                          | d issuer agreement. 🔲 *                                                       |  |  |  |                           |  |                                        |
|      | Press the "Submit Payment" Button c                                                                                                    | only once. Pressing the button more than on<br>Submit Payment Cance | ce could result in multiple transactions.                                     |  |  |  |                           |  |                                        |
|      | Note: Please avoid navigating the site using your browser's Back Button - this may lead to incomplete data being transmitted and pages being loaded incorrectly. Please use the links provided whenever possible.                                                                          |                                                                     |                                                                               |  |  |  |                           |  |                                        |
|      | WARNING: Pressing once may result in mu                                                                                                    | the <i>Submit Payment</i><br>Itiple transactions b                  | t button more than<br>being processed.                                        |  |  |  |                           |  |                                        |

Steps for Filing Motions for Pro Hac Vice (continued)

| Step | Action                                                                                                    |
|------|----------------------------------------------------------------------------------------------------|
| 12   | Modify text if appropriate and then click the <i>Next</i> button.                                                                                                  |
|      | Motions<br>1:06-cr-00100-GBL-TCB USA v. Smith                                                                                                    |
|      | Docket Text: Modify as Appropriate.                                                                                                    |
|      | Motion to appear Pro Hac Vice by Perry Mason and Certification of Local Counsel testaty2 (Filing fee<br>\$ 50 receipt number 0422-2163) by Gus Smith. (testaty2, ) |
|      | Next Clear                                                                                                    |
| 13   | Click the <i>Next</i> button to commit your transaction and complete the                                                                                           |
|      | filing process.                                                                                                    |
|      | Motions<br><u>1:06-cr-00100-GBL-TCB USA v. Smith</u>                                                                                                    |
|      | Docket Text: Final Text                                                                                                    |
|      | Motion to appear Pro Hac Vice by Perry Mason and Certification of Local Counsel testaty2 (Filing fee \$ 50 receipt number0422-2163) by Gus Smith. (testaty2, )     |
|      | Attention!! Pressing the NEXT button on this screen commits this transaction. You will have no further opportunity to modify this transaction if you continue.     |
|      | Source Document Path (for confirmation only):<br>O'ECF DOCUMENTS'Placeholders'PDF FakeDocument.pdf pages: 1                                                        |
|      | Next Clear                                                                                                    |
|      |                                                                                                    |